alignafiz

Obrigada pelo seu apoio e por baixar nossos produtos. Aproveite bastante!

## Instruções de Instalação

- 1. Acesse o <u>Caligrafiz</u> direto do iPad;
- 2. Escolha o arquivo que deseja fazer o download;
- 3. Clique no botão "BAIXAR PALETA";
- 4. Confirme o download;

5. Você será redirecionado para a pasta de downloads do seu iPad, localize e clique no arquivo (ex.: Autumn-Color-Palette.swatches);

6. A paleta será importada diretamente para a biblioteca de paletas do Procreate (clique em: círculo de cores > paletas).

Dúvidas, críticas e/ou sugestões, entre em contato conosco pelo email hello@caligrafiz.com.

Um Xêro,

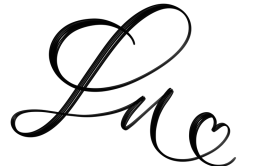